# Wuxi Super Laser Technology Co.,Ltd. Product specification SUP-21T

## catalogue

| 1. Overview                                                  | 1st  |
|--------------------------------------------------------------|------|
| 1.1 Operating environment and parameters                     | 3rd  |
| 1.2 Attention information                                    | 4th  |
| 2. Installation and connection                               | 5th  |
| 2.1 Controller interface definition                          | 5th  |
| 2.1.1 Power supply terminal of the controller                | 7th  |
| 2.1.2 The LCD screen terminal of the controller              | 7th  |
| 2.1.3 Controller signal interface 1                          | 7th  |
| 2.1.4 Controller signal interface 2                          | 8th  |
| 2.1.5 Controller signal interface 3                          | 9th  |
| 2.2 Terminal block diagram of the controller                 | 10th |
| 2.3 Optical fiber input interface                            | 11th |
| 2.4 Protect the gas and water cooler interface               | 11th |
| 2.5 Connecting interface between welding gun and control box | 11th |
| 3. Control panel operation guide                             | 12th |
| 4. Maintenance                                               | 24th |
| 5. Common exception handling                                 | 30th |
| 5.1 Warning of laser / water cooler / air pressure alarm     | 30th |
| 5.2 Screen not bright / click not responsive                 | 30th |
| 5.3 No light                                                 | 31st |
| 5.4 Suddenly stop producing light during processing          | 31st |
| appendix                                                     | 32nd |

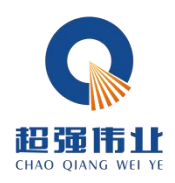

Thank you for choosing the great great handheld laser welding head four-in-one system, and this user manual provides you with important safety, operation, maintenance and other information. Therefore, please read this user manual carefully before using this product.

To ensure operational safety and optimal product performance, follow the following precautions and warnings and other information in the manual.

## **1. Overview**

This manual covers the basic installation, factory setting, operation and maintenance services of SUP series 21T model handheld laser welding head products.

Product model SUP21T is a set of [welding], [cutting], [non-contact cleaning] and [weld cleaning] four handheld laser welding head (hereinafter referred to as SUP21T). This manual covers the relevant description of the basic installation, factory setting, operation and maintenance of this product.

SUP21T In our company after a large number of market validation SUP21S handheld laser head on the basis of research and development, compared with previous generations, optimize the [shell structure] makes the site maintenance more simple, improved the [light path structure], make the cleaning scanning width can reach [120mm], but also optimize the design of optical and water cooling can be under [3000W] long and stable work. This product is assembled with [QBH] and can be adapted to various mainstream brand fiber lasers.

The product can be adapted to various brands of fiber lasers, optimized optical and water cooling design so that the laser head can work stably for a long time at 3000W, and the cleaning width of switching cleaning mode is up to 120mm.

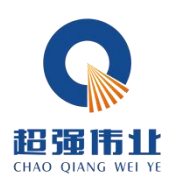

# update log refresh time Update content edition In June 23 The system adds the process V5.8-804-804 library and changes the Iibrary and changes the speed function of the wire feeder V5.8-820-804 V5.8-820-804

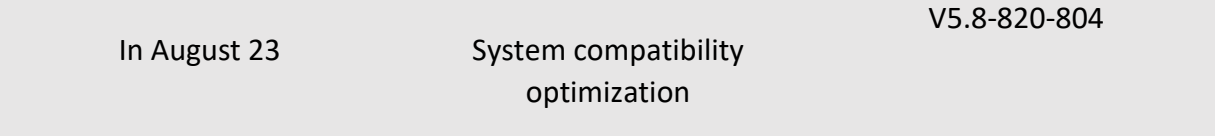

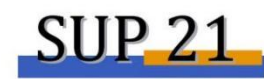

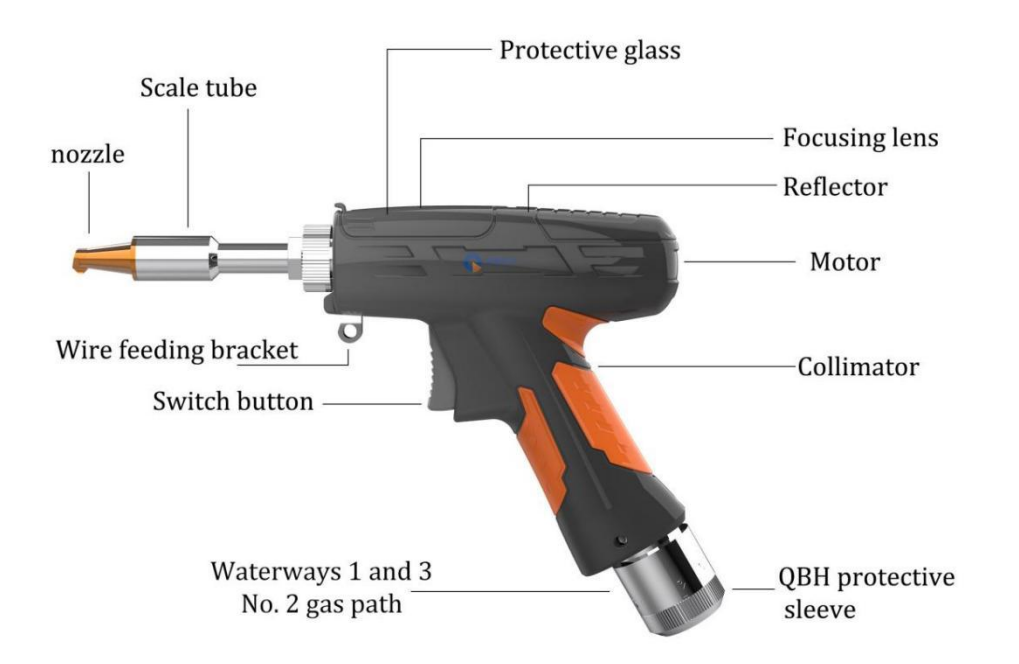

Figure 1.1 Schematic diagram of the SUP-21T welding head

**Product features:** 

2nd

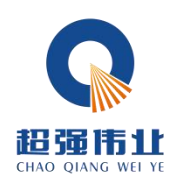

• Basic features of the product: self-developed control system and structural design, adapt to various welding requirements within 3000W, set multiple safety alarms and state indicator lights, abnormal state instantaneous response. The net weight of 750k is flexible and easy to use.

• The whole machine is more stable: all parameters can be seen, monitor the state of the whole machine in real time, avoid problems in advance, facilitate troubleshooting and troubleshooting, and ensure the stable operation of the hand-held welding head.

• Subversion structure design: the main structure integrated design and processing, greatly reduce the failure rate, and facilitate the later maintenance. Anti-interference reinforcement of insulated shell.

• Controlled parameters and high repeatability. Stable nozzle pressure and lens state, as long as the laser power is stable, the process parameters must be repeated, save the adjustment time, improve the work efficiency.

#### **1.1 Operating environment and the parameters**

As shown in Table 1.1, the operating environment requirements and main parameters of SUP21T:

| input voltage (V)                                                                                 | 220V±10% AC 50/60Hz           |
|---------------------------------------------------------------------------------------------------|-------------------------------|
| Installation                                                                                      | Flat no vibration and impost  |
| environment                                                                                       | Flat, no vibration and impact |
| Working environment                                                                               | 10 - F0°O                     |
| temperature: ( $^{\circ}\!\!\!\!\!\!\!\!\!\!\!\!\!\!\!\!\!\!\!\!\!\!\!\!\!\!\!\!\!\!\!\!\!\!\!\!$ | -10~50 C                      |
| Working environment                                                                               | <70                           |
| humidity: (%)                                                                                     | < 70                          |
| cooling-down method                                                                               | hydrocooling                  |
| Applicable wavelength                                                                             | 1064nm (±10nm)                |
| Applicable power                                                                                  | ≤3000W                        |
| alignment                                                                                         | D16/F60                       |
| focus                                                                                             | D20/F150                      |
| reflex                                                                                            | 30x14xT2                      |

Table 1.1 Operating environment requirements and main parameters of SUP21T

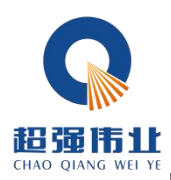

| Protection mirror specifications   | D18*T2       |
|------------------------------------|--------------|
| Maximum air pressure<br>support    | 15Bar        |
| Focus of vertical adjustment range | ±10mm        |
| Scan width-weld                    | 0~8mm        |
|                                    | F150-0~30mm  |
| Scan Width-Wash                    | F400-0~60mm  |
|                                    | F800-0~120mm |
| The net weight of the              | 0.75kg       |
| gun                                |              |

#### **1.2** Pay attention to information

(1) Ensure reliable grounding before power supply.

(2) The laser output head is connected with the hand-held laser head through QBH, please carefully check the laser output head to prevent dust or other pollution. Please use special lens paper when cleaning the laser output head.

(3) If the equipment is not used according to the method specified in the manual, it may be in an abnormal working state and lead to damage.

(4) When replacing the protective mirror, please ensure good protection.

(5) Please note: for the first time, when the red light can not come out of the copper mouth, be sure not to shine.

(6) State indication: the gun body [state indicator light] is ①, red flashing indicates that the —— water cooler alarm, laser alarm, air pressure alarm, can not shine at this time.②, The red light indicates that the —— protection mirror over temperature alarm, the motor driver over temperature alarm, at this time the equipment is in an abnormal state can force light, should be stopped for inspection.

4th

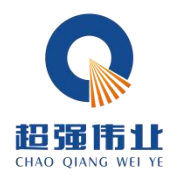

# 2. Installation and connection

## 2.1 Controller interface definition

Hand-held laser head controller interface definition as shown in Table 2.1:

| plug                   |   | definition | Signal<br>type                           | Explain in detail                     |
|------------------------|---|------------|------------------------------------------|---------------------------------------|
|                        | 1 | 15)/       | import                                   | V2 connected to the ± 15V switch      |
|                        | T | -134       | import                                   | power supply to provide the-150       |
|                        | C | GND        | To refer                                 | Any COM connected to the ± 15V open   |
|                        | Z | UND        | to                                       | power supply                          |
| source                 |   |            |                                          | V1 connected to ± 15V switching power |
| source                 | 3 | +15V       | import                                   | supply provides + 15V power supply    |
|                        |   |            |                                          | voltage                               |
|                        | Л | GND        | To refer                                 | A-V connected to the 24V switch power |
|                        | 4 | GND        | to                                       | supply                                |
|                        | E | +241/      | import                                   | A + V connected to the 24V switching  |
|                        | J | TZ4V       | import                                   | power supply                          |
|                        | 1 | G          | To refer                                 | Powerto                               |
|                        |   | 0          | to                                       | Fower to                              |
|                        |   |            | transmitti                               | Data direction: the controller ICD    |
|                        | 2 | R          | ng                                       |                                       |
| LCD                    |   |            | terminal                                 | SCIEETI                               |
|                        | 2 | т          | receiving                                | Data direction: the LCD screen        |
|                        | 5 | I          | terminal                                 | controller                            |
|                        | л | V          | output                                   | Provide 24V power supply for the LCD  |
|                        |   | v          | output                                   | screen                                |
|                        | 1 | GND        | To refer                                 | Signal ground, connected with lines   |
| Signal interface       | 1 |            | to                                       | labeled with GND                      |
| 1 2 Air pressure alarm |   | import     | The setting page can set the polarity of |                                       |

Table 2.1 Definition of the SUP21T controller interface

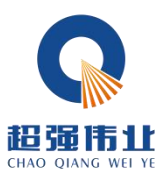

| EB 56 175 1<br>CHAO QIANG WEI | <b>K</b><br>YE |                    |           | 6th                                      |
|-------------------------------|----------------|--------------------|-----------|------------------------------------------|
|                               |                | signal             |           | the alarm signal and the low level alarm |
|                               |                |                    |           | when not in use                          |
|                               | 2              |                    | To refer  | Signal ground, connected with lines      |
|                               | 5              | GND                | to        | labeled with GND                         |
|                               |                | Water cooler       |           | The setting page can set the polarity of |
|                               | 4              | water cooler       | import    | the alarm signal and the low level alarm |
|                               |                | alarin signal      |           | when not in use                          |
|                               |                | Safaty ground lock |           | When connecting with the metal clip,     |
|                               | 5              |                    | Isolation | the system does not make the             |
|                               |                | reference place    |           | judgment, and the foot is suspended      |
|                               |                |                    |           | Seven-core wire-blue wire (upper mark    |
|                               | 6              | Safaty lock        | import    | safety lock) -in cleaning mode, the      |
|                               | 0              | Salety lock        | import    | system does not make a judgment, this    |
|                               |                |                    |           | foot is suspended                        |
|                               | 7              | Welding head light | import    | Seven-core-black line (marked light      |
|                               | /              | switch 1           | import    | switch 1)                                |
|                               | Q              | Welding head light | import    | Seven-core-brown line (marked light      |
|                               | 8 sw           | switch 2           | import    | switch 2)                                |
|                               |                | Temperature        |           | Seven-core line-yellow line (upper       |
|                               | 1              | measurement: 1 /   | import    | standard temperature measurement 1 /     |
|                               | -              | status indication  | mport     | status indicator)                        |
|                               |                |                    |           |                                          |
|                               |                | Temperature        |           | Seven-core line-red line (upper          |
|                               | 2              | measurement 2      | import    | standard temperature measurement 2)      |
| Signal interface              |                |                    |           |                                          |
| 2                             | 3              | Protection Gas     | To refer  | Signal ground (reference ground of 2 /   |
|                               |                | Valve-             | to        | 4 feet)                                  |
|                               | 4              | Protective gas     | output    | Air valve opening: output 24V;           |
|                               |                | valve +            |           | Valve shutdown: no output.               |
|                               | 5              | wire feed-         | output    | Two core wire-brown wire (standard       |
|                               |                |                    |           | wire-)                                   |
|                               | 6              | wire feed +        | outout    | Two-core wire-blue wire (standard wire   |
|                               |                |                    | υατρατ    | +)                                       |
| Signal interface              | 1              | Laser abnormal     | import    | Laser device alarm signal                |
| 3                             |                | signal             |           |                                          |

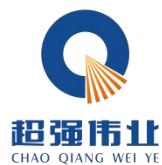

| CHAO QIANG WEI ' | YE |                                     |                | , •==                                          |
|------------------|----|-------------------------------------|----------------|------------------------------------------------|
|                  | 2  | The laser enables<br>light          | output         | The enabling signal of the laser device        |
|                  | 3  | 24V output                          | output         | 24V output, power directly output 24V voltage. |
|                  | 4  | GND                                 | To refer<br>to | Reference (foot 1 / 2 / 3 / 5)                 |
|                  | 5  | The 0~10V<br>simulation<br>quantity | output         | Analog amount of the connected laser,<br>DA +  |
|                  | 6  | RF- (PWM-)                          | output         | Laser pulse-width-modulated signal-            |
|                  | 7  | RF + (PWM +)                        | output         | Laser pulse width modulation signal +          |

## 2.1.1 Power supply terminal of the controller

The power supply end uses 5P interface, with random 24V switching power supply and  $\pm$  15V switching power supply.

Please note that the 15V switching power supply distinguishes between positive and negative poles, V1 + 15V, V2-15V, any COM on the 15V switching power supply is connected to the 2 pin GND!

Please note that the switching power supply must be grounded!

## 2.1.2 The LCD screen terminal of the controller

The LCD screen wiring is randomly attached and connected directly. See Table 2.1 above for specific definition.

## 2.1.3 Controller signal interface 1

Signal interface 1 uses 8P interface and is the input signal interface, and the detailed interface definition is shown in Table 2.2:

Table 2.2 Functional description of the signal interface 1

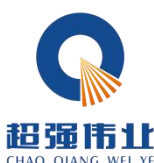

|                                                                                                    | Signal interface 1                    |                                                                                                    |  |  |
|----------------------------------------------------------------------------------------------------|---------------------------------------|----------------------------------------------------------------------------------------------------|--|--|
| The pin<br>number                                                                                                    | Signal definition                     | function declaration                                                                                                    |  |  |
| 1                                                                                                    | GND                                   | For the pressure alarm signal input                                                                                                    |  |  |
| 2                                                                                                    | Air pressure alarm signal             | port, if enabling (wiring), please set the<br>"pressure alarm level" of the display<br>setting page with the actual air valve<br>alarm level.                            |  |  |
| 3                                                                                                    | GND                                   | Water tank alarm signal input port. If                                                                                                    |  |  |
| 4                                                                                                    | Water tank alarm signal               | you need to enable (need wiring),<br>please set the "water cooler alarm<br>level" on the display setting page<br>consistent with the actual water cooler<br>alarm level. |  |  |
| 5                                                                                                    | Safety ground lock<br>reference place | When connecting with the metal clip,<br>the system does not make the<br>judgment, and the foot is suspended                                                              |  |  |
| 6                                                                                                    | Safety lock                           | Seven-core wire-blue wire (upper mark<br>safety lock) -in cleaning mode, the<br>system does not make a judgment, this<br>foot is suspended                               |  |  |
| 7                                                                                                    | Welding head light switch 1           | Seven-core-black line (marked light switch 1)                                                                                                    |  |  |
| 8                                                                                                    | Welding head light switch 2           | Seven-core-brown line (marked light switch 2)                                                                                                    |  |  |
| Note: Note that normal output signal on the subsequent output port only when<br>there is no alarm and the safety lock and switch signal are displayed in green |                                       |                                                                                                    |  |  |

# 2.1.4 Controller signal interface 2

Signal interface 2 uses the 6P interface, and the detailed functional definition is shown in Table 2.3:

Table 2.3 Functional description of the signal interface 2

8th

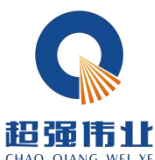

|                   | Signal interface 2                                |                                                                      |  |  |
|-------------------|---------------------------------------------------|----------------------------------------------------------------------|--|--|
| The pin<br>number | Signal definition                                 | function declaration                                                 |  |  |
| 1                 | Temperature measurement:<br>1 / status indication | Control status indicator lamp to form a loop with GND                |  |  |
| 2                 | Temperature measurement 2                         | The protective mirror needs to form a loop with GND                  |  |  |
| 3                 | Protection Gas Valve-                             | Air valve open: protection air valve +                               |  |  |
| 4                 | Protective gas valve +                            | output 24V;<br>Air valve close: protection air valve + no<br>output. |  |  |
| 5                 | wire feed-                                        | Wire supply switch signal of wire                                    |  |  |
| 6                 | wire feed +                                       | feeder, wiring by wire standard.                                     |  |  |

# 2.1.5 Controller signal interface 3

The signal interface 3 uses the 7P interface, and the detailed functional definition is shown in Table 2.4:

|                   | Signal interface 3 |                                             |  |  |
|-------------------|--------------------|---------------------------------------------|--|--|
| The pin<br>number | Signal definition  | function declaration                        |  |  |
|                   |                    | To enable (wiring), set the "laser alarm    |  |  |
| 1                 | Laser abnormal     | level" on the display setting page          |  |  |
| L                 | signal             | consistent with the alarm level of the      |  |  |
|                   |                    | actual laser.                               |  |  |
| 2                 | The laser enables  | Enabling +, connected to the laser enabling |  |  |
| 2                 | light              | +.                                          |  |  |
| 2                 |                    | 24V output, power directly output 24V       |  |  |
| 3                 | 24V output         | voltage.                                    |  |  |
|                   | CND                | Common ground (reference ground for         |  |  |
| 4                 | GND                | foot 1 / 2 / 3 / 5)                         |  |  |
| F                 |                    | Analog output (the default is 0-10 V analog |  |  |
| 5                 | analog quantity +  | voltage).                                   |  |  |

Table 2.4 Functional description of the signal interface 3

9th

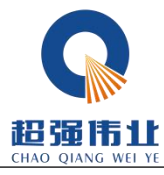

| CHAO QIANG WEI YE |              | 10th                   |
|-------------------|--------------|------------------------|
| 6                 | RF- (PWM-)   | PWM-modulating signal  |
| 7                 | RF + (PWM +) | PWM+ modulating signal |

Click for details: Laser wiring definition logic

## 2.2 Terminal block diagram of the controller

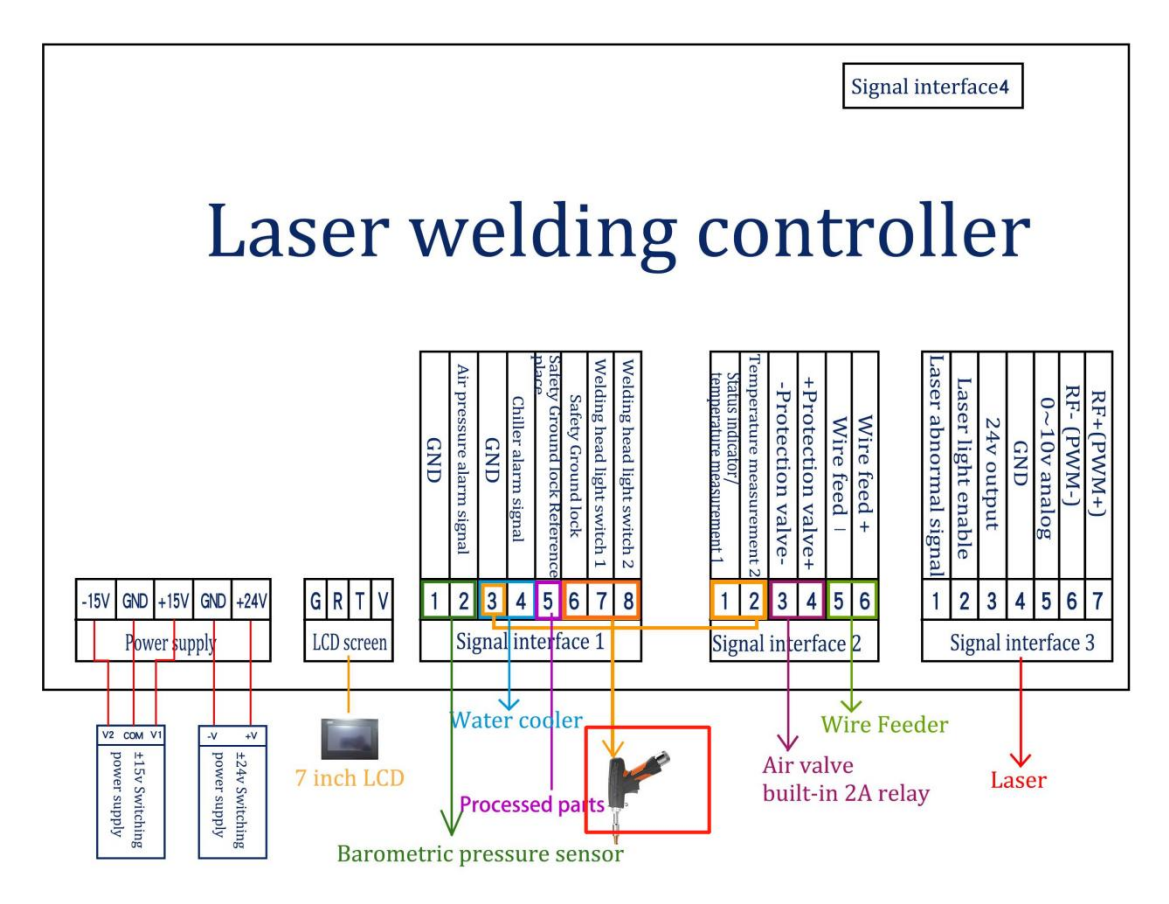

Figure 2.1 Terminal block diagram of the controller

Note: The ground wire of the switch power supply must be effectively grounded!

Note: Both the ± 15V switching power supply COM end and the + 24V switching power supply-V (0V) end should be connected to the GND. The switching power supply shell must be connected to the earth, otherwise there may be no light and other abnormalities.

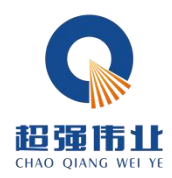

#### 2.3 Optical fiber input interface

SUP welding head is suitable for the vast majority of industrial laser generators, commonly used optical fiber joints including IPG, Ruike, Chuangxin, Feibo, Spurs, Jept, Kaplin, etc. The optics must be kept clean, all dust must be removed before use, and the torch head must be placed horizontally to prevent dust from falling into the interface.

method of erection

#### 2.4 Protect the gas and water cooler interface

The water pipe and gas pipe interface can be installed with a hose with outer diameter 6mm inner diameter 4mm. Access and exit pipeline of waterway (regardless of entry and exit direction)

The cooling system is divided into waterway section of welding head and waterway section of optical fiber head connected in series as shown in the following figure:

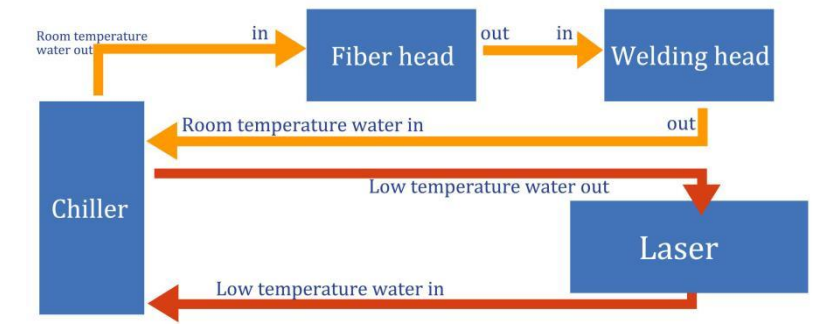

Figure 2.2 Water route diagram of welding head and optical fiber head

#### 2.5 Connecting interface between welding gun and control box

The handheld welding head is connected to the control box through a group of "multi-function system connecting lines". The handheld welding head end is the aviation plug female head, and the control box head end is the aviation plug male head. The seven-core wire connecting gun body controls the light and temperature monitoring, and the two-core and five-core wires are the vibrator motor control line.

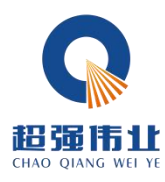

# 3. The Control Panel Operating Guide

SUP-21T handheld welding head control panel version number is V5.8-804-804, the version number is subject to the physical picture for reference only.

Supported languages: 19 languages.

|                     |            | Table 1    |         |
|---------------------|------------|------------|---------|
| simplified Chinese  | English    | Korean     | Russian |
| traditional Chinese | Japanese   | Dervin     | French  |
| Italian             | Spanish    | Portuguese | Turkish |
| Greek               | Czech      | Slovak     | Polish  |
| Thai                | Vietnamese | Romanian   |         |

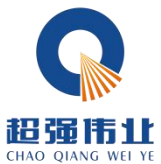

| Setting                          | )  | aser wei                              | aing sys         | stem                 | He       |
|----------------------------------|----|---------------------------------------|------------------|----------------------|----------|
| Laser power                      | 0  | 中文中                                   | 简体<br>文          | Spot welding type    | Interval |
| -                                |    | English                               | Português        |                      |          |
| Open gas delay                   | 0  | · · · · · · · · · · · · · · · · · · · | 而匈牙语<br>Türkçe   | Laser alarm level    | Low (11) |
| Off gas delay                    | 0  | 韩语                                    | 土耳其语             |                      |          |
| aser starting                    |    | РУССКИЙ ЯЗЫК<br>俄文                    | Ελληνικά<br>希腊语  | Chiller alarm level  | Low 👘    |
| power<br>Laser on                |    | 中文繁體<br>中文繁雄                          | ČEŠTINA<br>捷克语   |                      |          |
| progressive time                 | 0  | 日本語                                   | Slovenský jazyk  | Pressure alarm level | Low      |
| aser off power                   | 0  | 日义<br>DEUTECU                         | 斯洛伐兄诺            | _                    |          |
| aser off                         |    | 德语                                    | 波兰语              |                      |          |
| orogressive time<br>Welding wire |    | FRANÇAIS<br>法语                        | ใทย<br>奏语        |                      | Save     |
| delay                            |    | Italiano<br>意大利语                      | Việt Nam<br>越南语  |                      |          |
| Language                         | 中文 | Español<br>西班牙语                       | România<br>罗马尼亚语 |                      | Retur    |

Figure 3.0-Language switching

#### 1. Welding mode

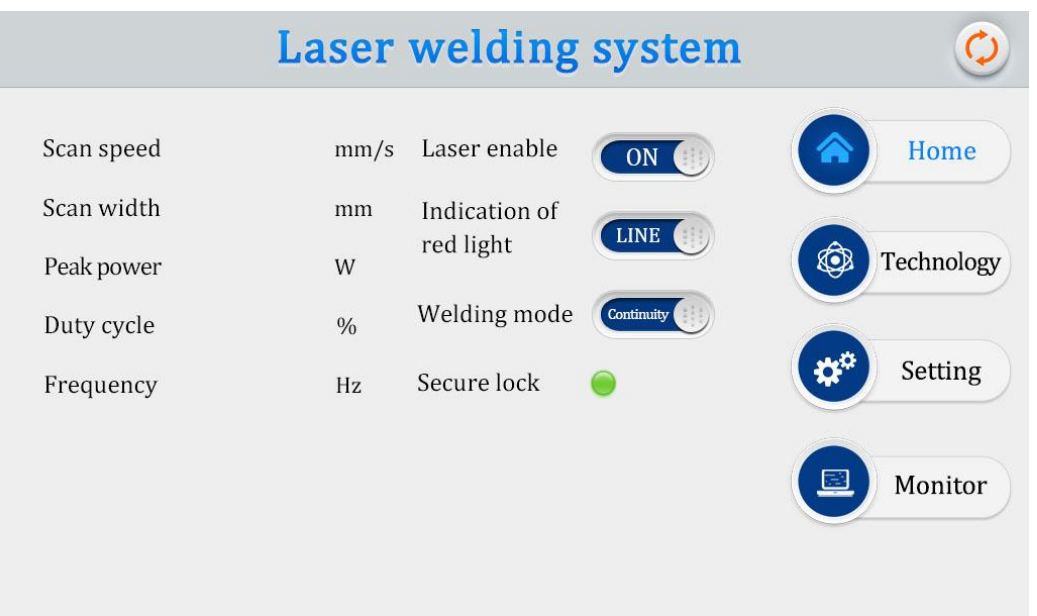

Figure 3.1-1, the front page of the control panel

1 This interface can see the current process parameters (this page can not be modified process) and real-time alarm information.

2 The default is ON, the red light is LINE by default, and the welding mode is continuous. When the enabling is turned off, the enabling signal will not be sent to the laser and can be used to test the outlet function. Close the red light indicator, the

13th

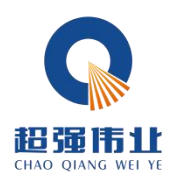

motor stops swinging, and the red light is a point to adjust the center position. The welding mode is divided into continuous and spot welding. When the spot welding is selected, the spot welding type needs to be set in the setting page.

(3) The safety lock is divided into gray and green. When the metal clip is clamped on the processing piece and the copper nozzle of the gun body contacts the processing piece, the 5 and 6 feet of the signal interface 1 are connected, and the safety lock indicator light is displayed as green. At this time, the light can be realized according to the trigger.

(Q) (4) Click on the upper right corner to switch to the cleaning mode.

| Scan speed 0 | mm/c | <b>O</b> Proces    | s library: monofilament<br>(0~6mm) | 🖏 Silk feeder                                         |
|--------------|------|--------------------|------------------------------------|-------------------------------------------------------|
|              |      | Material           | thickness mm                       |                                                       |
| Scan width 0 | mm   | carbon steel       |                                    | Feeding<br>speed 0 cm/m<br>Weld wire<br>diameter 0 mm |
| Peak power 0 | w    | stainless<br>steel |                                    | Spot welding                                          |
| outy cycle 0 | %    | aluminium          |                                    | type<br>Spot welding 0 ms                             |
| Frequency 0  | Hz   | other              |                                    | Spot welding 0 ms                                     |

At present, the process page provides a self-editable [process library] function for users to save the parameters. The definition and scope of the process parameters are introduced below:

Figure 3.1-2.0 Control panel process page

1. Red frame is the welding process parameters

(1) When the process interface contains the process parameters for debugging, you can click [value box] to modify it. Click [Import] to take effect.

2) The scan speed range is 2-6000mm / S, and the scan width range is 0 ^ 6mm. The scan speed is limited by the scan width, which is: 10 scan speed / (scan width \* 2)

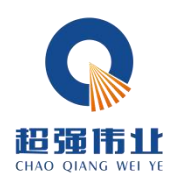

1000 If the limit is exceeded, it automatically becomes the limit value. When the scan width is set to 0, it does not scan (ie, a point light source)

(Common scanning speed: 300mm / S, width of 2.5-4mm).

③ The peak power should be less than or equal to the laser power of the parameter page (if the laser power is 1000W, this value is not higher than 1000).

(4) Duty cycle range 0 to 100 (default 100, usually not changed).

(5) The pulse frequency range is recommended from 5-5000Hz (default 2000, usually no modification).

(6) Click the HELP button on the top right to get more relevant parameter explanations.

⑦ After modifying the parameters, the home page parameters become the corresponding value and imported successfully.

8 Reference process, can be used in the small program process reference

2、 Yellow box is the [process library] parameter

(1) When you need to weld a wide weld, click [process library] to switch to [double wire feeder mode], [scan width] range:  $0^{8}$ mm.

(2) When calling the process library parameters, click the material such as [stainless steel] and the thickness such as [1.0], the welding parameters of [1.0mm thick stainless steel] are displayed in the red box, and the corresponding wire feeder parameters are displayed in the blue box (if the wire feeder communicates through the signal interface 4, the wire feeder speed will take effect. If not communicated, only as a reference). Click the [Modify icon] on the right side of the thickness value to modify the thickness value.

③ When modifying the process library parameters, directly modify the parameters in the red box, and the data will cover the parameters of the currently selected process group, such as [1.0mm thick stainless steel].

(4) When restoring the process library, click [Help] and long press [to restore the factory parameters of the modified process library to the process library set by the factory. Long press [save factory parameters], then the current process library will cover [factory process library]. Please use it carefully.

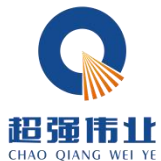

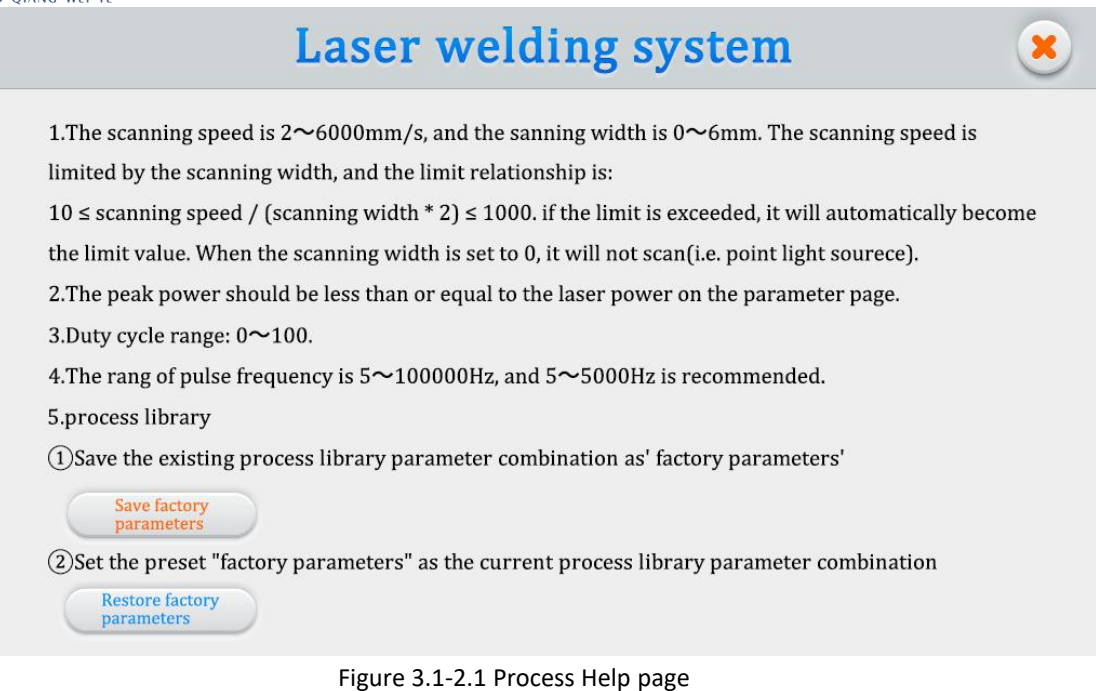

3. Green box are spot weld type parameters

When the home page selects [spot welding], the [spot welding type parameter] appears on the process page. If [continuous] is selected, the process page does not display [spot welding type parameter].

4. Blue boxes are the parameters of the wire feeder

The wire feeding parameter takes effect when the [signal interface 4] (not the signal interface 2) is connected to the [wire feeder]. Click [wire machine] to enter [complete wire machine interface].

| Common parame              | ters |        | _ Continuous m  | ode para  | ameters   | <b>Pulse mode</b>   |
|----------------------------|------|--------|-----------------|-----------|-----------|---------------------|
| Start-up delay             | 0    | ms     | Feeding speed   | 0         | cm/min    | Manual wire feeding |
| Withdrawal length          | 0    | mm     | Pulse control   | mode pa   | cm/min    |                     |
| Supplement length          | 0    | mm     | Pulse cycle     | 0         | ms        | Manual Withdrawin   |
| Supplement length          | 0    | ms     | Smoothness      | 0         | (25%~80%) | Stop                |
| Manual feed speed          | 0    | cm/min | Equipment ba    | sic infor | mation    | Save                |
| Manual Withdrawal<br>speed | 0    | cm/min | Communication : | status    |           | Potum               |

Figure 3.1-2.2 Silk machine page

#### 16th

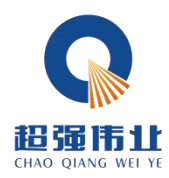

#### matters need attention:

(1) Some lasers cannot emit light with less than 10% power. When the peak power of the process page is less than 10% of the maximum power of the laser on the set page, all output signals are normal, but they may not emit light.

(2) The duty cycle is 100%, usually does not need to change, when the pulse frequency does not work. If you need to use it, please adjust it according to the actual requirements. Example: Peak power of 300W, duty cycle of 50%, and pulse frequency of 1000Hz. At this time, the light cycle is 1mS,0.5mS to 300W light, 0.5 mS does not light, the cycle, the air at the welding burst, abnormal sound is normal phenomenon. The actual situation is based to the laser parameters.

③ Click on the Help button at the top right of the screen to get more relevant parameters.

④ More reference process, can be viewed in the process of WeChat small program.

| Setting                       | Laser welding system |    |                                            |   |            |                      |          |
|-------------------------------|----------------------|----|--------------------------------------------|---|------------|----------------------|----------|
| Laser power                   | 0                    | w  | Scan correction                            | 0 |            | Spot welding type    | Interval |
| Open gas delay                | 0                    | ms | Laser center offset                        | 0 | mm         | Laser alarm level    | Low (11) |
| Off gas delay                 | 0                    | ms | Spot welding duration                      | 0 | ms         |                      |          |
| Laser starting<br>power       | 0                    | %  | Spot welding interval                      | 0 | ms         | Chiller alarm level  | Low III  |
| Laser on<br>progressive time  | 0                    | ms | Motor drive<br>temperature threshold       | 0 | <b>°</b> C | Pressure alarm level | Low (1)  |
| Laser off power               | 0                    | %  | Protective mirror<br>temperature threshold | 0 | <b>°C</b>  |                      |          |
| Laser off<br>progressive time | 0                    | ms | Collimator<br>temperature threshold        | 0 | <b>°C</b>  |                      | _        |
| Welding wire<br>delay         | 0                    | ms |                                            |   |            |                      | Save     |
| Language                      | 中文                   |    |                                            |   |            |                      | Return   |

Figure 3.1-3 Control Panel setting page

Click "Settings" on the home page, enter the password 123456 on the password input page of the pop-up window, and then enter the Settings page.

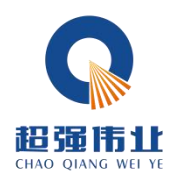

① The laser power is the power of the used laser, please fill in correctly.

(2) The default air delay default 200ms, range 0 ms to 3000 ms.

③ N1% of process power to 100%; 100%% of process power to N2; (as shown in the figure below):

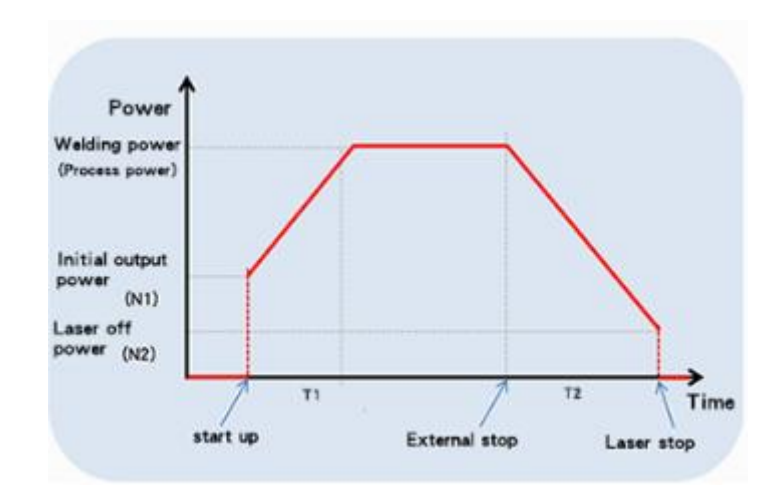

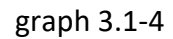

Generally preset switch light power 20%, switch light step time 200ms;

④ Silk delay compensation is the advance time relative to the light signal, which can be used with the withdrawal function, not set by default;

(5) The maximum value of the three temperature alarm values is 70 °C. When the value is set to 0, the temperature is not detected, and the buzzer alarms when the measured temperature is greater than the set value;

6 Scan correction coefficient = target line width / measured line width, range from 0.01 to 4. Generally set to 1;

Iaser center offset-3~3mm, decrease to the left, increase to the right, applied to adjust the red axis light center;

8 Air pressure / water cooler / laser alarm level signal is low level, and when this alarm signal is used, the alarm level here should be set to the same with the alarm level of external equipment;

(9) The spot welding duration is the light output time in each cycle in the spot welding mode, and the spot welding interval time is the light shutdown time in each cycle in the spot welding mode;

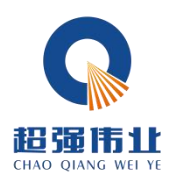

(1) Click on the Help button on the top right to get more relevant parameter explanations.

| Input signal statu      | S    |    | Output signal status       |            |         |     | Basic device information       |
|-------------------------|------|----|----------------------------|------------|---------|-----|--------------------------------|
| Laser trigger signal    |      |    | PWM signal                 | $\odot$    | 0       | v   | Equipment<br>Authorization     |
| Secure lock signal      |      |    | Laser enable signal        | $\bigcirc$ | 0       | v   | Equipment 0                    |
| Laser alarm signal      |      |    | Analog voltage             | $\bigcirc$ | 0       | v   | Manufacturer 0                 |
| Water cooler alarm sigr | nal  |    | Gas valve enable signal    | $\bigcirc$ | 0       | v   | System Version 123 - 123 - 804 |
| Pressure alarm signal   |      |    | Wire feeding enable signal | $\bigcirc$ |         |     |                                |
| Power state             |      |    | Auxiliary settings         |            |         |     |                                |
| 24V supply voltage      | 0    | V  | Communication status       |            | Not syn | ced |                                |
| +15V supply voltage     | 0    | v  | To lock up being           |            | 0       | mS  |                                |
| -15V supply voltage     | -0.1 | v  |                            |            | 0       |     |                                |
| 24V current             | 0    | mA |                            |            | 0       |     | diagnose Return                |
| ±15V current            | 0    | mA |                            |            | 0       |     |                                |

Figure 3.1-5 Monitoring page

This page displays the status of each signal and the equipment information.

#### 1 Input signal status

Laser trigger signal: when the user externally controls the 7 and 8 feet of the signal interface 1, this state is changed from gray to green.

Safety lock signal: normal short contact, this state from gray to green.

Laser / water cooler / air pressure alarm signal: monitor the real-time level status of these interfaces.

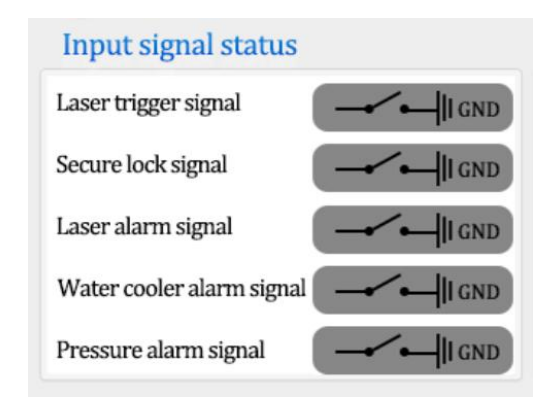

Figure 3.1-6 Monitoring page-Input signal status bar

#### 2 Output signal status

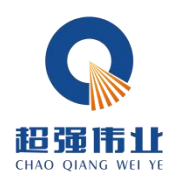

When the signal is output, the signal in this area changes immediately and can be directly visualized. The monitoring signal is the circuit signal detected in real time, which will fluctuate in a certain range and have an error of less than 0.3V with the final output signal.

| Output signal status       |            |     |   |  |  |  |
|----------------------------|------------|-----|---|--|--|--|
| PWM signal                 | $\bigcirc$ | 0.0 | v |  |  |  |
| Laser enable signal        | $\bigcirc$ | 0.0 | v |  |  |  |
| Analog voltage             | $\bigcirc$ | 0.0 | v |  |  |  |
| Gas valve enable signal    | $\bigcirc$ | 0.0 | v |  |  |  |
| Wire feeding enable signal | $\bigcirc$ | 0.0 |   |  |  |  |

Figure 3.1-7 Monitoring page-Output signal status bar

#### (3) Basic information of the equipment

Equipment authorization: click to encrypt the use time of the equipment. When the equipment is used for more than the set time, the authorization will be terminated and the system will stop working. Factory default is long-term effective, if you need encryption and decryption, please contact us for inquiry.

System version: three sets of numbers, the first group is the hardware version, the second group is the microcontroller program version, the third group is the touch screen version.

| Equipment<br>Authorization | Long term validity |
|----------------------------|--------------------|
| Equipment<br>number        | 99990000           |
| Manufacturer<br>number     | 0                  |
| System Version             | 580 - 800 - 580    |

Figure 3.1-8 Monitoring page-Set up the basic information bar

(4) power status

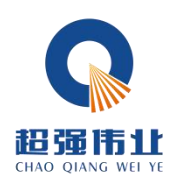

The real-time power supply voltage and current of the device are shown. Due to the update of the algorithm, the data accuracy continues to indicate that there will be some differences in different versions of different versions, which is a normal phenomenon. Mainly through the power supply voltage to help the after-sales power supply troubleshooting.

| Power state         |       |    |
|---------------------|-------|----|
| 24V supply voltage  | 23.7  | V  |
| +15V supply voltage | 14.9  | v  |
| -15V supply voltage | -14.9 | v  |
| 24V current         | 72    | mA |
| ±15V current        | 13    | mA |

#### Figure 3.1-9 Monitoring page-Power status bar

#### (5) communication status

"Communication status" indicates the communication between the touch screen and the motherboard. If not synchronized, check the screen cable.

"Anti-shake" is used to deal with poor contact with safe locks, which range from 0 to 300 ms. Click "Device authorization box" to set the parameter range on the password page as shown in Figure 3.9. The password is "ffffffaa300" where "ffffffaa" indicates the lock anti-shake parameter and cannot be changed. "300" means 300ms. The effect is that when the trigger signal is normal and the disconnection time of the safety lock signal is <300ms. Material welding used to deal with poor surface properties and unstable conductivity (e. g. rust) is usually set to 0.

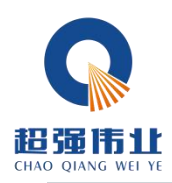

| Laser welding system |        |   |          |   |        |  |  |
|----------------------|--------|---|----------|---|--------|--|--|
| License<br>ffffff    | a a300 |   |          |   | Import |  |  |
| C                    | D      | Б | E        |   | FSC    |  |  |
| L                    | D      |   | <b>Г</b> |   | ESC    |  |  |
| 6                    | 7      | 8 | 9        | Α | B      |  |  |
| 0                    | 1      | 2 | 3        | 4 | 5      |  |  |

Figure 3.1-10 Monitoring page-auxiliary status bar-ground lock anti-shake password "Motor driver temperature" and "protective mirror temperature" indicate the measured real-time temperature of the two parts. "Motor driver temperature" affects the motor swing performance of the environment. If the environment is poor, it will lead to the abnormal temperature increase, affect the laser scanning speed, and then lead to the decrease of weld quality. The lens temperature reflects the working state of the lens to help determine whether the lens is damaged.

| Communication status           | Sincronizado |    |
|--------------------------------|--------------|----|
| To lock up being               | 0            | mS |
| Motor drive temperature        | 25.9         | °C |
| Protective lens<br>temperature | 26.4         | °C |

Figure 3.1-11 Monitoring Page-Auxiliary status bar

#### 6 diagnose

Click the diagnostic button to enter the diagnostic interface. Use to measure whether the signal port has an actual output, usually the output value is consistent with the detection value. When inconsistent, the load is abnormal, such as when the

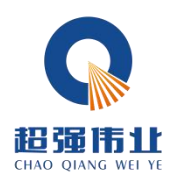

laser does not light, through the single port with the laser monitoring software or multimeter measurement, the real reaction signal is emitted

| Output signal       |     | Theoretical output value | Detection value                                                          | Switch control |  |
|---------------------|-----|--------------------------|--------------------------------------------------------------------------|----------------|--|
| PWM                 | (V) | 0                        | 0                                                                        |                |  |
| Laser enable        | (V) | 0                        | 0                                                                        |                |  |
| Gas valve enable    | (V) | 0                        | 0                                                                        |                |  |
| Analog voltage      | (V) | 0                        | 0                                                                        |                |  |
| Wire feeding enable |     | 0                        | Observe the status of the<br>wire feeder or measure<br>with a multimeter |                |  |

Figure 3.1-12 The diagnostic page

#### 2. Cutting mode

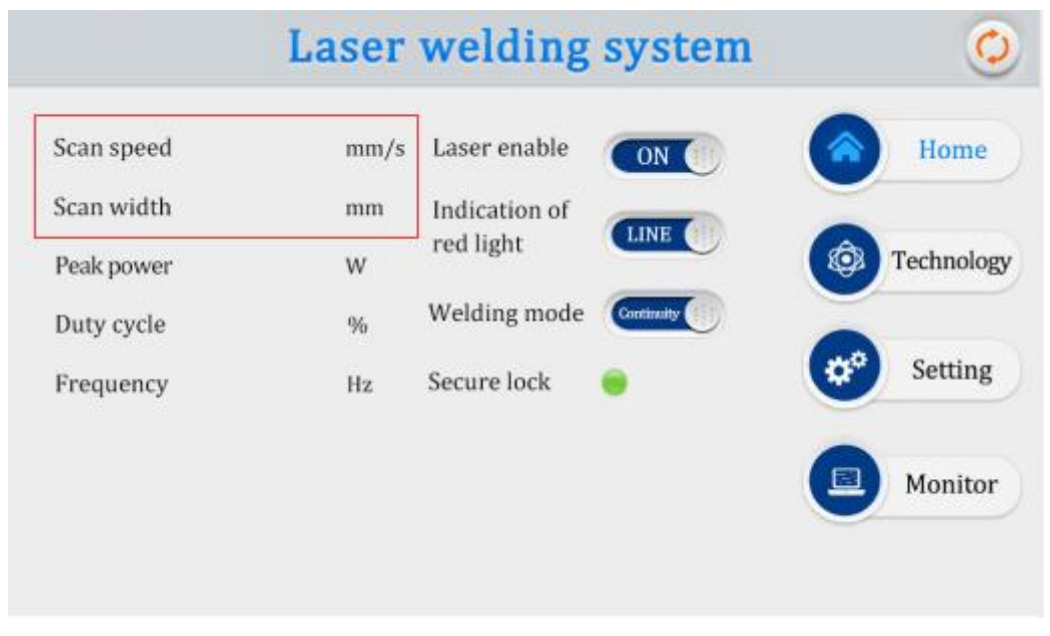

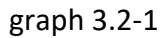

[Scan width] is set to [0], which refers to the [copper mouth] for replacing cutting, which can be cut.[safe ground lock] needs to be ensured.

#### 3. Cleaning mode

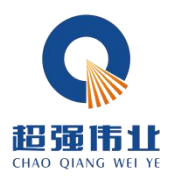

24th

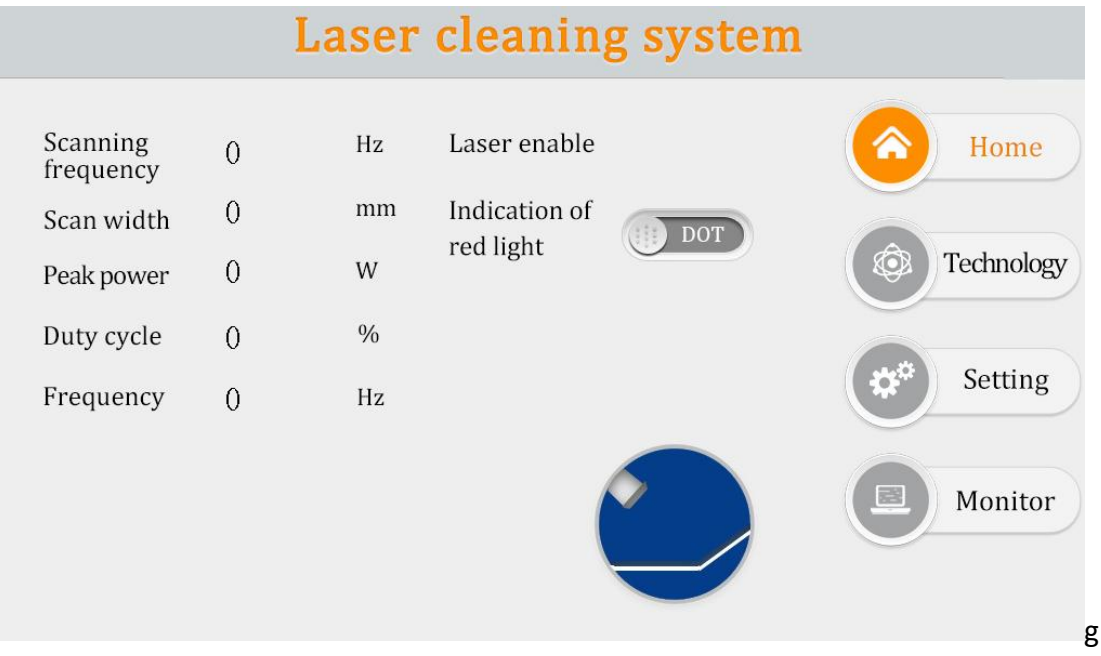

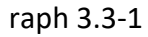

1 This interface can see the current process parameters (this page can not be modified process) and real-time alarm information.

2 The default state is ON, indicating that the red light is LINE by default. When the enabling is turned off, the enabling signal will not be sent to the laser and can be used to test the outlet function. Close the red light indicator, the motor stops swinging, and the red light is a point to adjust the center position.

③ Click on the upper right corner to switch between the cleaning mode.

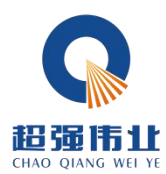

| Technology | Las | ser cle | anin | g sy | stem                | Help   |
|------------|-----|---------|------|------|---------------------|--------|
| Scanning   | 0   | Hz      |      | Co   | ommon technology    |        |
| Scan width | 0   | mm      | l    |      |                     |        |
| Peak power | 0   | w       |      |      | Technology 1        |        |
| Duty cycle | 0   | 9%      |      |      | Technology <b>2</b> |        |
| Frequency  | 0   | Hz      |      |      |                     | _      |
|            |     |         | _    |      |                     |        |
|            |     |         | Sav  | e    | Import              | Return |

graph 3.3-2

(1) The process interface contains the process parameters of debugging, click the box (red) to modify, click OK, and then save in the quick process, click import (modify-save-import).

2 The scan frequency range is 10-100 HZ, and the scan width range is 0 ^ 30mm.

(At the focusing lens F800, the maximum width is 130mm. At the focusing mirror F150, the maximum width is 30mm).

③ Peak power should be less than or equal to the parameter page laser power.

(If the laser power is 1000W, then this value is not higher than 1000).

④ Duty cycle range 0 to 100 (default 100, usually not changed).

(5) The pulse frequency range is recommended from 5-5000Hz (default 2000, usually no modification).

(6) Click the "Help" button on the top right to get more relevant parameter explanations.

 $\bigcirc$  After modifying the parameters, you can see whether the import is successful on the home page.

8 Reference process, can be used in the small program process reference.

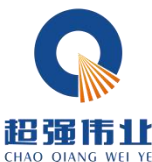

Laser cleaning system Help Setting SUP21/23T focal length 150mm Width 30 mm Laser starting power Click on 0 W 0 Laser power % Trigger setting Laser on progressive time Open gas delay 0 0 ms ms Laser alarm level Low 0 0 Off gas delay ms Laser off power % Chiller alarm level Low Laser off 0 Scan correction 0 ms progressive time Motor drive Pressure alarm level 0 Low °C Laser center offset mm temperature threshold 0 Protective mirror temperature threshold 0 中文 °C Language Save Collimator °C temperature threshold 0 Return

26th

graph 3.3-3

Password: 123456

① The laser power is the power of the used laser, please fill in correctly.

(2) The default gas delay default 200ms, range 200ms-3000ms.

③ From N1% of process power to 100%; from 100% of process power to N2; (as shown in the figure below).

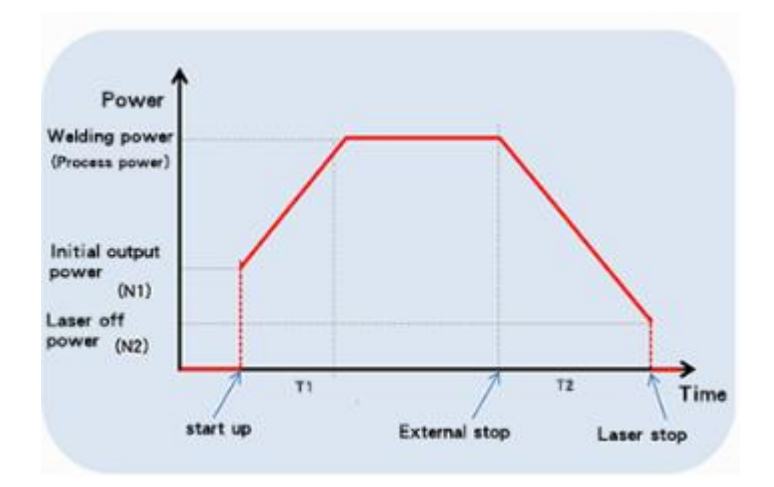

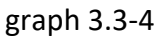

The higher the process power, the lower the recommended open light power. Open light power usually should not exceed 50%, too high open light power will greatly reduce the service life of the lens.

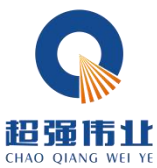

(4) The maximum temperature alarm value value is 65  $^\circ\!{\rm C}$  . When the value is set to 0, the temperature alarm is not detected.

(5) Scan correction coefficient range 0.01~4, coefficient target line width / measured line width: the default is 1.0.

6 Laser center offset: The cleaning mode only shows the current offset. If you need to adjust the center, please cut back to the welding mode, and replace the F150 aggregation mirror to ensure accuracy.

7 The pressure / water cooler / laser alarm level signal is low level by default. When this alarm signal is used, if the external pressure alarm is installed, it will be changed to high level, otherwise there will be abnormal alarm will occur, and other alarm signals should be the same.

(8) Click the "Language" button, you can switch to other languages in the language selection bar. Currently, the standard version supports 19 languages. Please contact us if necessary.

Factory reset Laser cleaning system

1. Please set the maximum scan width according to the actual gun head model and focal length of the focusing lens.

2. "Laser power" refers to the maximum power of the laser, please fill in the actual laser power value.

3. The range of "Gas Opening delay" is 0~3000ms, and 200~500ms is recommended.

4. The range of "Gas off delay" is  $0{\sim}3000\text{ms}$ , and  $200{\sim}500\text{ms}$  is recommended.

5. The scanning correction coefficient=target linewidth / measured linewidth, range is from 0.01 ~4.

6. The maximum temperature alarm threshold is 70 °C, and when the value is set to 0, the temperature alarm is not detected;

7. Trigger setting: set the trigger to emit light by single-click or double-click.

#### graph 3.3-5

(9) Click "Help" in the upper right corner to enter the help page of the Settings page. Long press "Restore factory Settings" to restore the setting parameters to the factory state. Long press "Save as factory settings" to modify the factory parameters.

27th

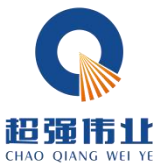

| QIANG WEI YE |                                             | 28th   |
|--------------|---------------------------------------------|--------|
|              | Laser cleaning system                       |        |
|              | Please choose according<br>to product model |        |
|              | SUP21/23T 150mm focal length-30mm width     |        |
|              | SUP21/23T 400mm focal length-60mm width     |        |
|              | SUP21/23T 800mm focal length-130mm width    |        |
|              |                                             | Return |

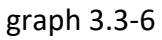

(1) Click "Gun size number" to focus the mirror to select the maximum scanning width.

| Input signal status                                | Output signal status |                         |            |          | Basic device information                |                            |  |  |
|----------------------------------------------------|----------------------|-------------------------|------------|----------|-----------------------------------------|----------------------------|--|--|
| Laser trigger signal                               |                      | PWM signal              | $\odot$    | 0        | v                                       | Equipment<br>Authorization |  |  |
| Laser alarm signal                                 | Laser enable signal  | ◎ 0                     | 0          | v        | Equipment<br>number 0<br>Manufacturer 0 |                            |  |  |
| Water cooler alarm signal<br>Pressure alarm signal |                      | Analog voltage          | Θ 0        |          | v                                       | System 0 -0 - 80           |  |  |
|                                                    |                      | Gas valve enable signal | $\bigcirc$ | Ο 🔘      |                                         |                            |  |  |
| Power state                                        |                      | Auxiliary settings      |            |          |                                         |                            |  |  |
| 24V supply voltage ()                              | V                    | Communication status    |            | Not syno | ed                                      |                            |  |  |
| +15V supply voltage 0                              | v                    |                         |            | 0        |                                         |                            |  |  |
| -15V supply voltage -0.1                           | v                    |                         |            | 0        |                                         |                            |  |  |
| 24V current 0                                      | mA                   |                         |            | U        |                                         | diagnose Return            |  |  |
| ±15V current 0                                     | mA                   |                         |            | 0        |                                         |                            |  |  |

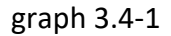

This page displays the status of each signal and the equipment information Laser trigger signal: when the trigger is pulled, this state changes from gray to green Laser / water cooler / air pressure alarm signal: monitor its set high and low levels

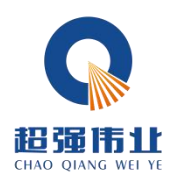

The output signal is shown in the middle of the page, colored green when the signal is output

Equipment authorization: the equipment can be authorized, when the equipment is used over the set time, the authorization shall be terminated,

System version: three sets of numbers, the first group is the hardware version, the second group is the microcontroller program version, the third group is the touch screen version

| Output signal        | value | Detection value | Switch control |  |
|----------------------|-------|-----------------|----------------|--|
| PWM (V)              | 0     | 0               |                |  |
| Laser enable (V)     | 0     | 0               |                |  |
| Gas valve enable (V) | 0     | 0               |                |  |
| Analog voltage (V)   | 0     | 0               |                |  |

#### graph 3.4-2

Click the Diagnostic sbutton to enter the diagnostic page. Under this page, the laser will not emit light, and can independently output "PWM", "laser enabling", "air valve enabling", "analog" through "switch control", compare the detection value to judge whether the control box and theoretical value function is normal.

#### 4. Welding seam cleaning

Change the [AS-2.0D] copper nozzle in the welding mode. For the specific process, see the wechat small program demonstration video

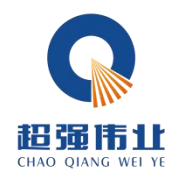

# 4. Maintenance

Maintenance and replacement method of related lenses:

(1) Before operation, please clean your hands and dry them, and then wipe them with cotton and alcohol again.

(2) Open the protective mirror in a relatively dust-free place, focus the mirror compartment cover, pull out the lens bracket, do a good job of protection (beautiful paper cover), check the protective lens, if there is an obvious burning point on the lens surface, should be directly replaced.

③ Then check the white storage seal ring under the lens.(If the storage sealing ring cannot be used, it must be replaced immediately.

(4) Wipe the warehouse mouth and the inside of the warehouse cover with a cotton ball dipped in alcohol, quickly insert the protective lens bracket into the protective mirror compartment, and lock the screws.

# 5. Common exception handling

#### 5.1 Warning of laser / water cooler / air pressure alarm

(1) If the above alarm does not using the alarm signal, please change the alarm level of screen setting page.

(2) If the alarm appears in the above alarm signal, check whether the alarm or the high and low level of the alarm signal is set correctly.

#### 5.2 Screen not bright / click not responsive

(1) The screen is not bright, make sure that the controller is electrified. Check whether the controller and the four-core wire of the screen are connected correctly, and whether the voltage of the 1st foot and the 4th foot 24V is normal.

(2) If it is not clicked in normal use, check whether the temperature of the whole machine is too high.

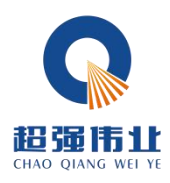

③ Click unable to input, check whether the wiring between the controller and the screen is correct, and whether the second and third feet are normal. See 2.1.2 controller display end for details.

(4) Newly installed equipment click no reaction may be the system version does not match, use the SD card to rebrush the program can be, please ask us for the specific version.

#### 5.3 No light

(1) Check whether there is an alarm prompt on the home page, and whether the laser enabling system is ON;

2) Check whether the trigger signal and safety lock signal of the monitoring page are displayed in green during welding;

(3) Check whether the PWM, laser enabling and analog output of the monitoring page are normal during welding.

If the above conditions are normal, check the laser for abnormal alarm.

Example: the air supply wire but not the light, for the laser fault or laser wiring error. If neither air nor wire supply, the input signal may be missing, see: 2.1.3 Controller signal interface 1.

#### 5.4 Suddenly stop producing light during processing

Check whether the safety ground lock and other alarm of the monitoring interface are normal.

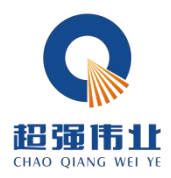

# appendix

#### Laser welding machine three-phase power supply connection reference:

Note: Two-phase or three-phase electricity depends on the power supply required by the laser and the chiller, rather than the amount of wire harness.

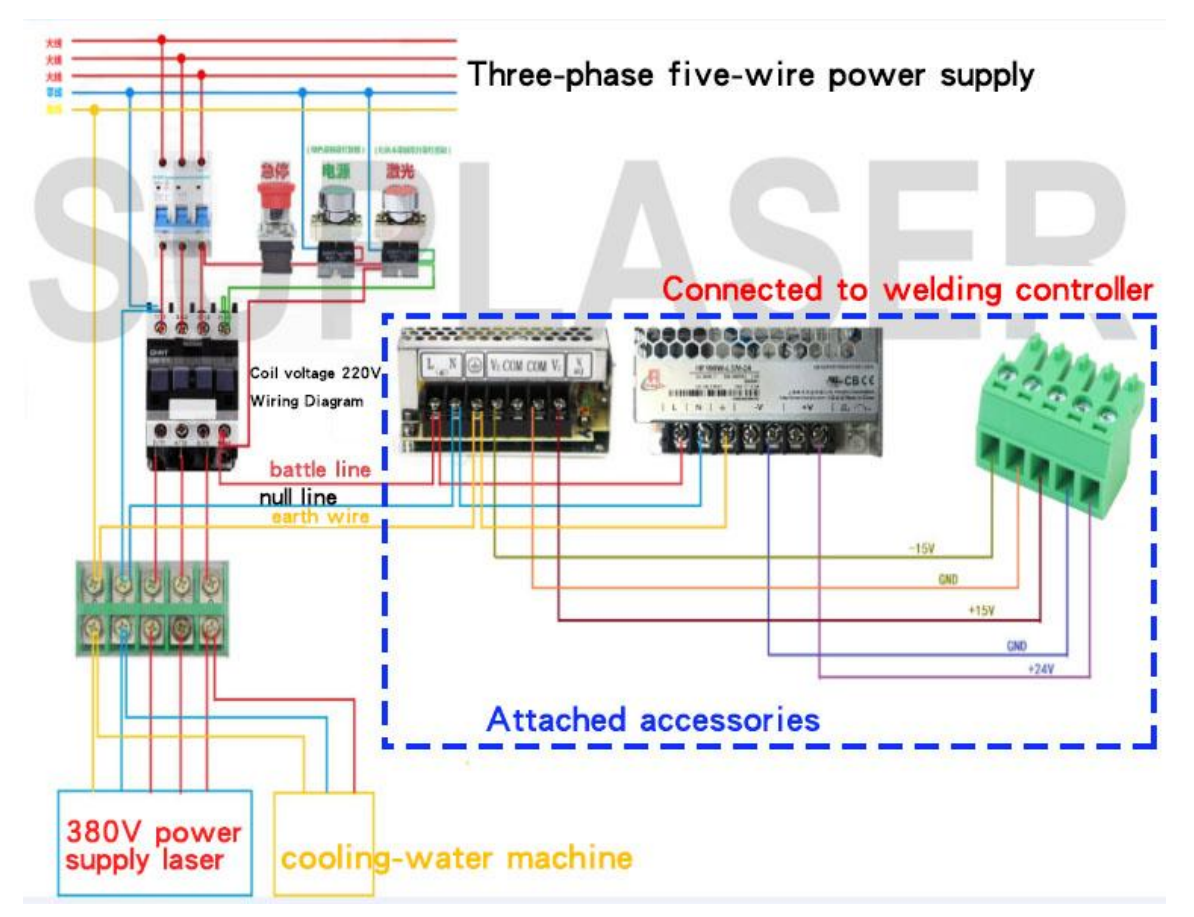